## 智能所会议室线上预约使用指南

一、PC 端

1、打开智能所网页,点击 OA 平台,输入账号登录,点击"会议室预定"

| E              | <mark>了</mark> OA平台                |     | 统一身  | 份认证登录  | 外聘   | 人员登录  |
|----------------|------------------------------------|-----|------|--------|------|-------|
| Ľ              | ARP系统                              | /   |      | 统一身份认证 | EÊ录  |       |
| Science Island | 合肥研究院统<br>Unified Identity Authen  | 应用  |      |        | _    |       |
|                | →±豆束 いき豆束<br>*邮箱(为ARP人力资源登记的邮箱,一般) |     |      | =      |      |       |
| 企业微信扫码         | lih@iim.ac.cn                      | 档案馆 | 印章申请 | 会议室预定  | 用车调度 | 日程发   |
| 短信验证码          | * 2569                             | -   | E    |        | E    |       |
|                |                                    | 反内网 | 采购系统 | 邮箱系统   | 人才招聘 | 数字图 1 |

2、点击"创建会议", 填写相关信息,带"\*"的为必填项。

| _           | 创建会议                                |          |            | P          | 我申请的;      | 全议        |                       |         | 1 R 1       | 动的会议     |           |         | 0           | 议室预定情   | 況     |
|-------------|-------------------------------------|----------|------------|------------|------------|-----------|-----------------------|---------|-------------|----------|-----------|---------|-------------|---------|-------|
| 我申请的会议      | 智能所                                 |          | ¥          |            |            | 2023-12-2 | 1                     |         | <u>نا</u> > |          |           |         | RESERVATION | ×       | 水脾信息  |
| 时间          | 8:00                                | 9:00     | 10:00      | 11:00      | 12:00      | 13:00     | 14:00                 | 15:00   | 16:00       | 17:00    | 18:00     | 19:00   | 20:00       | 21:00   | 22:0  |
| 第一会议室(30人)  |                                     |          |            |            |            |           | 8467<br>(780)<br>1758 |         |             |          |           |         |             |         |       |
| 有四会议室(25人)  |                                     |          |            |            |            |           |                       |         |             |          |           |         |             |         |       |
| 有七会议室(40人)  |                                     |          |            |            |            |           |                       |         |             |          |           |         |             |         |       |
| 幕九会议室(30人)  |                                     |          |            |            |            |           |                       |         |             |          |           |         |             |         |       |
| 124会议室(10人) |                                     |          |            |            |            |           |                       |         |             |          |           |         |             |         |       |
| 报告厅 (100人)  |                                     |          |            |            |            |           |                       |         |             |          |           |         |             |         |       |
|             |                                     |          |            |            |            | 创建会议      | 2                     |         |             |          |           |         |             |         |       |
| · 放名称:   必须 |                                     |          |            |            |            |           | /                     |         | *主力单位:      | 智能所線合力   |           |         |             |         |       |
| 创建人: 1      |                                     |          |            |            |            |           |                       |         | 召集人:        |          |           |         |             |         |       |
| ·斯方式:       | 95                                  |          |            |            |            |           |                       |         | 记录人:        |          |           |         |             |         |       |
| 的汉英型: 🖲 🗰   | 的 〇 单位外                             |          |            |            |            |           |                       |         | 主持人:        |          |           |         |             |         |       |
| 全人数: 必填     |                                     |          |            |            |            |           |                       |         |             |          |           |         |             |         |       |
| (室选择: 【选择   | ]                                   |          |            |            |            |           |                       |         |             |          |           |         |             |         |       |
| ●会人员:       |                                     |          |            |            |            |           |                       |         |             |          |           |         |             |         |       |
|             |                                     |          |            |            |            |           |                       |         |             |          |           |         |             |         |       |
|             | 0 (*   B J U<br>III III III III III | A # x' x | ) <b>4</b> | 16 🕅 A • 🏘 | ••  ≡•  ≣• | 0 ÷ 7     | • (#•   #8x           | 64 • £3 | • arial     | • 16px • | ¶ ¶( ₽) ₩ | # # # A | a  =  a     | D E E E | a X a |
| 成内容:        |                                     |          |            |            |            |           |                       |         |             |          |           |         |             |         |       |
|             |                                     |          |            |            |            |           |                       |         |             |          |           |         |             |         |       |
|             |                                     |          |            |            |            |           |                       |         |             |          |           |         |             |         |       |
| 68/101      |                                     |          |            |            |            |           |                       |         |             |          |           |         |             |         |       |

| A A MUNICIPAL | o what o what                      |                  |     |                    |          | i i i i i i i i i i i i i i i i i i i                           |   |
|---------------|------------------------------------|------------------|-----|--------------------|----------|-----------------------------------------------------------------|---|
| *会议类型:        |                                    |                  |     |                    |          | 选择人员                                                            | × |
| *参会人数:        | 10                                 |                  |     |                    | _        |                                                                 |   |
|               | 选择                                 | 条件:              | 检   | 家条件                | 机构:      | 智能に除合办  と                                                       |   |
| *会议室选择:       | 会议室名称:第一会议室 会议室管                   | 序号 〔             |     | 用户名                | 办公电话     | □ 监督与审计处                                                        |   |
|               |                                    | 1 (              |     | 刘善文                | 65591136 | 安徽光字精密机械研究所                                                     |   |
| 朴部参会人员:       |                                    | 2                |     | 李慧                 | 1        | <ul> <li>国          <ul> <li>国</li></ul></li></ul>              |   |
|               |                                    | 3 (              |     | 李荦                 | 65593339 | 🗆 💼 合肥智能机械研究所                                                   |   |
| 参会人员:         | 选择                                 | 4 (              |     | 黄九斤                |          |                                                                 |   |
|               |                                    | 5 (              |     | 30 <sup>17</sup> 0 |          | <ul> <li>         查尼斯综合         ·         ·         ·</li></ul> |   |
| 设备信息:         | 无设备信息                              | 5                | •   | ▲ 第1               | #4页 ▶ ▶  | ■ 仿生智能技术研究中心                                                    |   |
|               | HTTEL   10) (11   B I U A ABC ×2 > | 口进场。             | . 3 | z彗 x               |          | ■ 运动与健康信息技术研究中心                                                 |   |
|               |                                    | 已远掉: 学感☆<br>(1人) |     |                    |          | ■ 智慧农业研究中心                                                      |   |
| 会议内容:         |                                    |                  |     |                    |          |                                                                 |   |
|               |                                    |                  |     |                    |          | <ul> <li></li></ul>                                             |   |
|               |                                    |                  |     |                    |          | 确定 取消                                                           |   |
| 备注:           |                                    | _                | -   | _                  | _        |                                                                 |   |

3、勾选参会人员,点击确定,会议通知以短信形式发送至预定人及参会人员

## 4、在"我申请的会议"可查看个人预定的所有会议信息,若会议安排有变动, 请及时取消预定

| •           | 创建会议             |      |       | P     | 我申请的会 | 议          |                   |       | (四) 我参加 | 加的会议  |      |  |
|-------------|------------------|------|-------|-------|-------|------------|-------------------|-------|---------|-------|------|--|
| 即请的会议       | 智能所              |      | ~     |       | ¢     | 2023-12-2  | 1                 | ŝ     | ± >     |       |      |  |
| 时间          | 8:00             | 9:00 | 10:00 | 11:00 | 12:00 | 13:00      | 14:00             | 15:00 | 16:00   | 17:00 | 1    |  |
| [一会议室(30人)  |                  |      |       |       |       |            | 智能所<br>综合の<br>工作会 |       |         |       |      |  |
| 四会议室(25人)   |                  |      |       |       |       |            |                   |       |         |       |      |  |
| 七会议室(40人)   |                  |      |       |       |       |            |                   |       |         |       |      |  |
| 九会议室(30人)   |                  |      |       |       |       |            |                   |       |         |       |      |  |
| 24会议室(10人)  |                  |      |       |       |       |            |                   |       |         |       |      |  |
| 我的日常会       | 议×<br>的会议        |      |       |       |       |            |                   |       |         |       |      |  |
| 号 操作        |                  |      |       |       | 会议    | 名称         |                   | 会议    | 义类型     | 内部    | 内部参与 |  |
| 1 取消预知      | 圓夏多∨             |      |       |       | 智能    | 新综合办]      | C作会议              | 单位    | 边内      | 4     | 4    |  |
| 2 取消预定 更多 ~ |                  |      |       |       | 智能的   | 新综合办]      | [作例会              | 单位    | 单位内     |       | 4    |  |
| 3 取消预定 更多 ~ |                  |      |       |       | 智能的   | 智能所综合办工作例会 |                   |       | 单位内     |       |      |  |
| - AVIENDAN  | 4 取消预定 回执情况 更多 ~ |      |       |       | 40450 | (CADATA)   | 广作间合              | 首任    | t th    |       |      |  |

5、在创建会议前,可查看会议室预定情况

| 0          | 创建会议 |      |       | P     | 我申请的会 | 议         |                   | 8     | 3 我参加 | 吅的会议  |       |       | •          | 议室预定情 | 况    |
|------------|------|------|-------|-------|-------|-----------|-------------------|-------|-------|-------|-------|-------|------------|-------|------|
| 印度         | 智能所  |      | ~     |       | <     | 2023-12-2 | 1                 | 10    | ] >   |       |       | 1     | alsen norm | ~     | 水棲信息 |
| 时间         | 8:00 | 9:00 | 10:00 | 11:00 | 12:00 | 13:00     | 14:00             | 15:00 | 16:00 | 17:00 | 18:00 | 19:00 | 20:00      | 21:00 | 22:0 |
| 第一会议室(30人) |      |      |       |       |       |           | 着部所<br>経合の<br>工作会 |       |       |       |       |       |            |       |      |
| 第四会议室(25人) |      |      |       |       |       |           |                   |       |       |       |       |       |            |       |      |
| 商七会议室(40人) |      |      |       |       |       |           |                   |       |       |       |       |       |            |       |      |
| 第九会议室(30人) |      |      |       |       |       |           |                   |       |       |       |       |       |            |       |      |
| 24会议室(10人) |      |      |       |       |       |           |                   |       |       |       |       |       |            |       |      |
| 报告厅 (100人) |      |      |       |       |       |           |                   |       |       |       |       |       |            |       |      |

## 二、移动端

1、打开"企业微信"APP,点击"工作台"

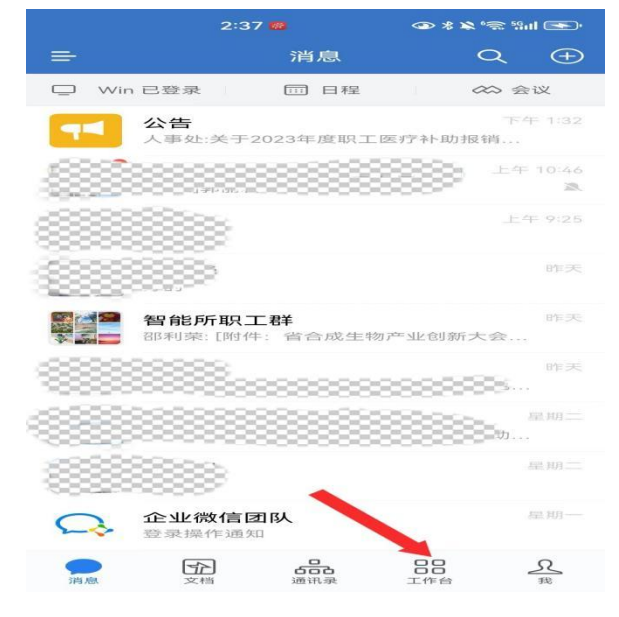

2、向下滑动"工作台"菜单,点击"OA"平台

|                     | 2:38 🧰      | @ *                            | s 🛪 📚 🖓 🖬 💽 - |
|---------------------|-------------|--------------------------------|---------------|
|                     | 工1          | 乍台                             | Q ==          |
| 上下游管理               |             |                                |               |
|                     |             |                                |               |
| 上下游                 | 上下游群        | 上下游协                           |               |
|                     |             | 17                             |               |
| 效率工具                |             |                                |               |
|                     |             | LIVE                           |               |
| 日程                  | 会议          | 直播                             | 微盘            |
| 内部管理                |             |                                |               |
|                     |             |                                |               |
| <b>•</b>            | 44          |                                |               |
| 审批                  | 公告          |                                |               |
|                     |             | $\frown$                       |               |
|                     |             | Ø                              |               |
| OA                  | 统一认证<br>平台扫 | 新职工办事指南                        |               |
| DD 200 AM (15 200 M | ₩ 2-4×2-4   | a men adar sere data data a ba |               |
|                     |             |                                | R             |

3、在底部菜单中选择"会议"

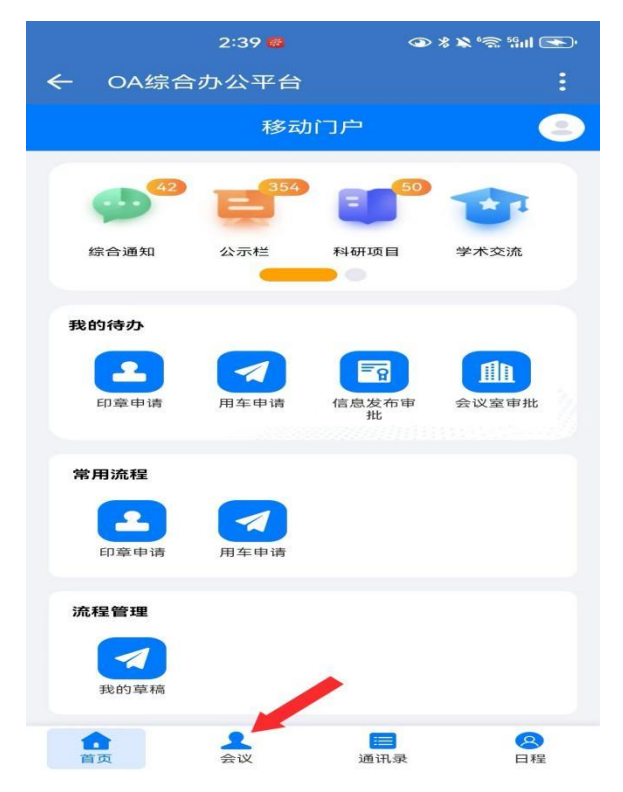

4、点击"+"或"新增",填写相关会议信息

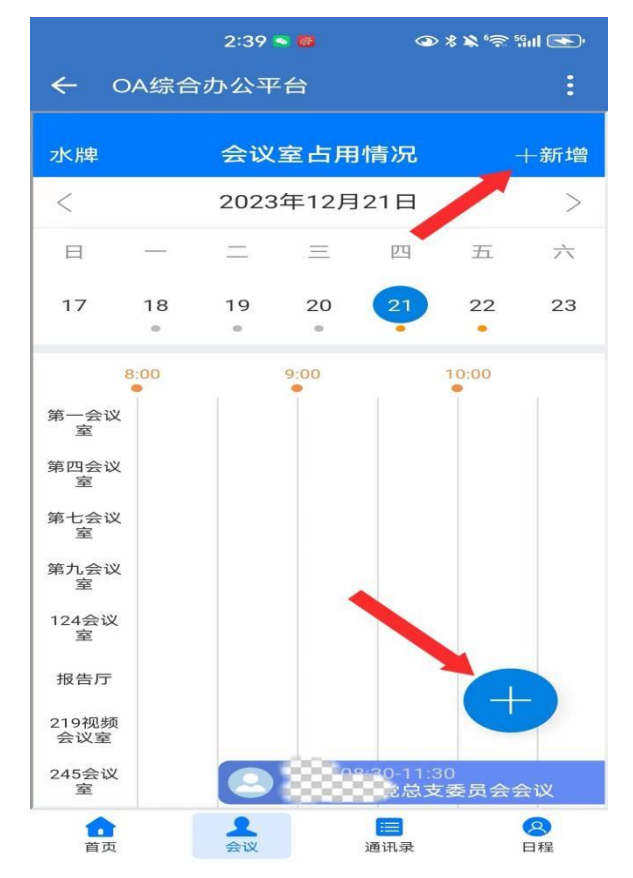

5、点击"完成",会议通知以短信形式发送至预定人及参会人员

|                                 | 2:39 🛰 🚳 🛛 👁             | * 🖈 'ଲ 'ଲା 💽 ·              |
|---------------------------------|--------------------------|-----------------------------|
| ← OA综合                          | 动公平台                     | :                           |
| く返回                             | 创建会议                     | 完成                          |
| 会议名称                            | 请填                       | 写会ご名称                       |
| 主办单位                            | 智能所综合办                   |                             |
| 召集人                             |                          | 请填写                         |
| 记录人                             |                          | 请填写                         |
| 主持人                             |                          | 请填写                         |
| 参会人数                            |                          | 请填写                         |
| <sup>2023</sup><br>12-21<br>星期四 | 开始时间 结束时间<br>15:00 12-21 | 2023<br><b>15:30</b><br>星期四 |
| 会议类型                            |                          | 单位内 -                       |
| 会议室选择                           |                          |                             |
| 首页                              | ▲                        | 8日程                         |

6、在"会议室占用情况"滑动时间栏,可查看会议预定信息

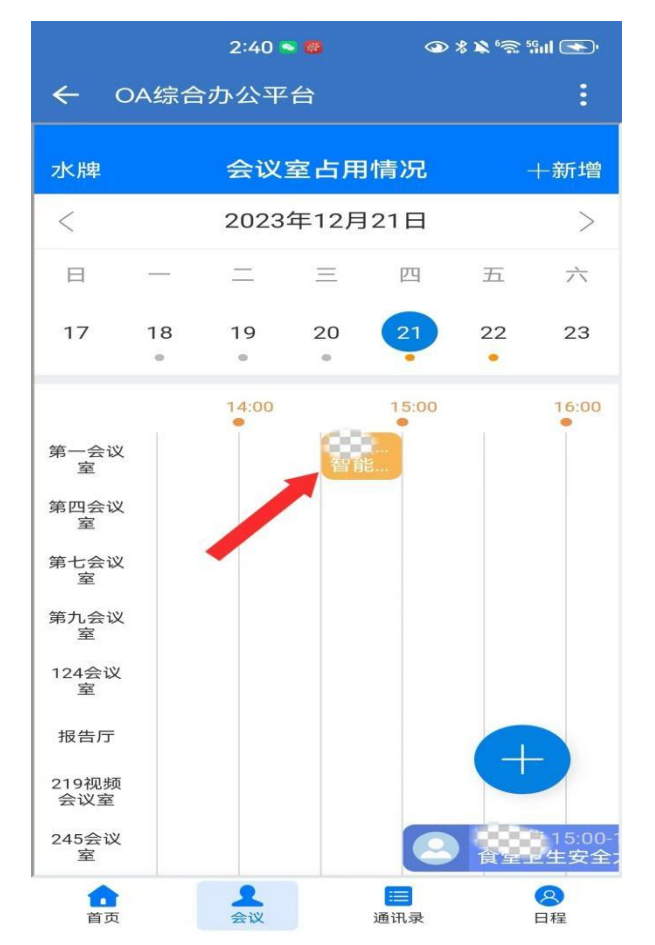